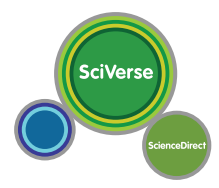

www.sciencedirect.com www.info.sciverse.com/sciencedirect (Information Site)

ScienceDirect는 Elsevier에서 발행하는 저널과 도서들을 온라인화 시켜놓은 원문(Full-text) 데이터베이스로 전 주제분야 2,500여 종의 저널 및 11,000여 권의 참고도서, 핸드북, 북 시리즈, 단행본까지 종합적으로 제공하여 연구의 one-stop 서비스를 실현시키고 있습니다.

#### ScienceDirect Main Page

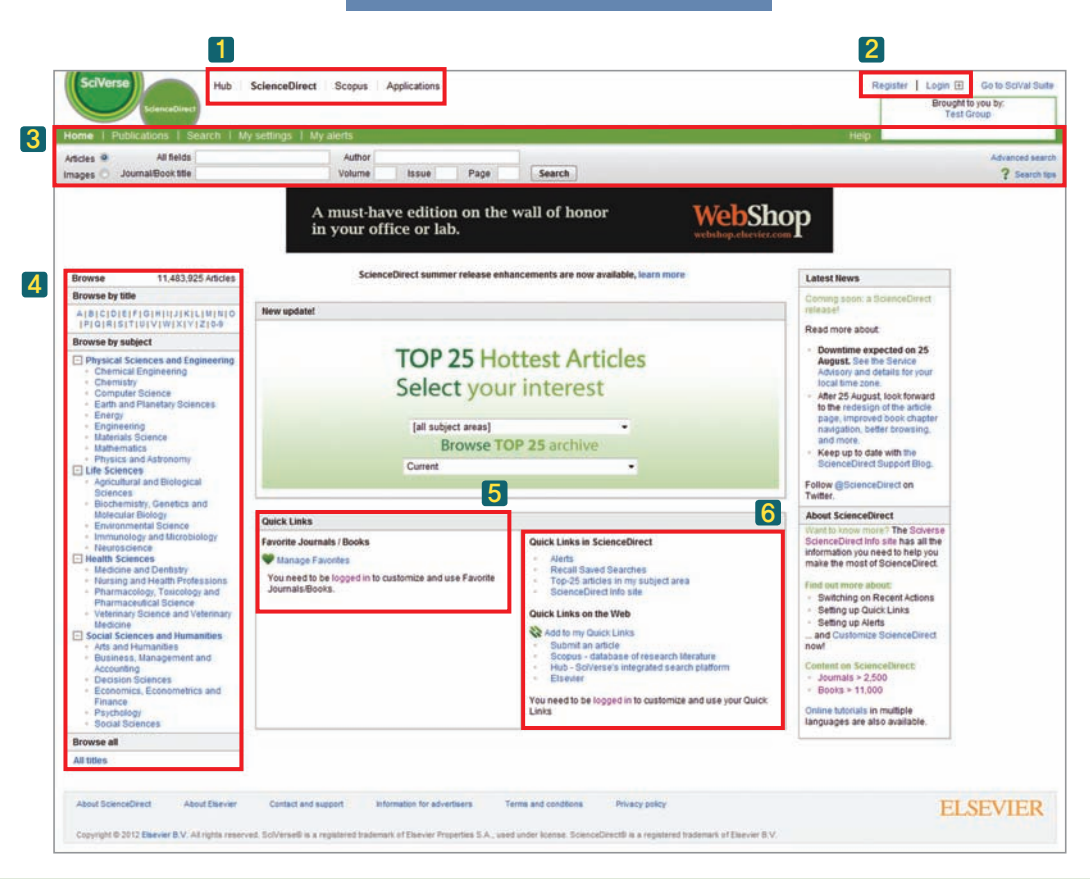

- 1 Elsevier에서 제공하는 Hub, ScienceDirect, Scopus, Application으로의 연동서비스 제공
- 2 회원가입: 별도의 개인별 부가 서비스를 이용하기 위해 필요
   \* 주의: 회원가입 시 ID, PW, email은 모두 영문으로 입력 (ID는 입력한 First name과 Last name 조합 혹은 입력한 email로 생성)
- 3 Article 또는 Image search: ScienceDirect의 모든 페이지에서 이용이 가능한 검색 옵션
   \* 저널명/도서명/저자명/검색어와 출판물의 Volume/Issue/Page 정보를 입력하여 원하는 자료를 손쉽게 검색
- 4 ScienceDirect에 수록되어 있는 저널과 도서를 알파벳 또는 관련 주제분야별로 검색
- 5 자주 이용하는 저널이나 도서의 즐겨찾기 옵션
- 6 특정 출판물 또는 검색식에 대한 최신 업데이트 사항을 알림 서비스(Alerts)로 이용가능 외부 웹사이트 또한 Quick Link에 등록하여 이용가능
- 5 6 개인 계정으로 로그인 후 이용가능

엘스비어 한국지사 -

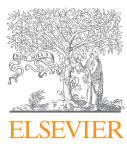

ScienceDirect 이용문의

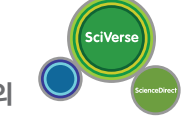

## 회원가입, 로그인

| kdes @ All fields<br>ages Journal@cox tite                                                                                                    | Author<br>Volume<br>A must-ha<br>in your of                                                | Norme   Patriciations   Sources                                                                                                    | Register Login                                                                                                    |
|----------------------------------------------------------------------------------------------------|--------------------------------------------------------------------------------------------|----------------------------------------------------------------------------------------------------|----------------------------------------------------------------------------------------------------|
| Investe 11.483,925 Articles<br>Provise by title<br>Atticip (cip (cip (in) / it/it/it/in) to<br>ip (cip (cip (cip (in) / it/it/it/it/it/it/it/it/it/it/it/it/it/i                                                                                                    | Science<br>New update!                                                                     | Register<br>Registration is quot and their. It allows you to personalize these <u>Disease products</u> if you have access. For example you can<br>star you to date with Search Alerts or tesep track of your research with Saved Searches.                                                                                                    | Password:                                                                                                    |
| loose by subject     // Physical Scences and Engineering     - Cherniship     - Cherniship     - Cherni | Duick Laks<br>Factoria Journals / Books<br>Course of the logistic in the<br>Journals Books | Ver details Phace painty Fest name: Fest name: Family name: Family nam | severate<br>best at the<br>work the<br>total at<br>the severate<br>severate<br>total at<br>total at<br>t |
| Wittes About ScienceDrect About Elsever                                                                                                    | Centect and support and                                                                    | Chemical Expension                                                                                                    | ELSEVIER                                                                                                    |

- Register : 개인별 부가 서비스 이용을 위해 Register를 클릭하여 개인정보(English) 입력 후 Username 생성
- Password 변경: 'My settings' tab 선택 후 Change Password 클릭
- 개인정보, RefWorks settings, Search 및 Alert Setting 변경: 'My settings' tab 선택 후 Modify Personal Details and Preferences 클릭
- 생성된 Username과 Password를 입력하여 로그인

### 알림(Alert) 설정

| une + recent Accoust + Patolet                                                                                                    |                                                                                                    |                                                                                                    |                                                                                            |                                                                              |                                                                                                    |
|----------------------------------------------------------------------------------------------------|----------------------------------------------------------------------------------------------------|----------------------------------------------------------------------------------------------------|--------------------------------------------------------------------------------------------|------------------------------------------------------------------------------|----------------------------------------------------------------------------------------------------|
| icles  All fields                                                                                                    | Author                                                                                                    |                                                                                                    |                                                                                            |                                                                              |                                                                                                    |
| ages 🔿 Journal/Book title                                                                                                    | Volume                                                                                                    | Issue Page                                                                                                    | Search                                                                                     |                                                                              |                                                                                                    |
|                                                                                                    |                                                                                                    | Make sure your naper                                                                                                    | stands out from the                                                                        | crowd                                                                        |                                                                                                    |
|                                                                                                    |                                                                                                    | Marce sure your paper                                                                                                    |                                                                                            |                                                                              |                                                                                                    |
|                                                                                                    |                                                                                                    |                                                                                                    |                                                                                            |                                                                              |                                                                                                    |
|                                                                                                    |                                                                                                    |                                                                                                    |                                                                                            |                                                                              |                                                                                                    |
| Add to my Quick Links                                                                                                    |                                                                                                    |                                                                                                    |                                                                                            |                                                                              |                                                                                                    |
| Search alerts                                                                                                    |                                                                                                    |                                                                                                    |                                                                                            |                                                                              | Add search alert                                                                                                    |
| Alert name                                                                                                    |                                                                                                    | Alert view                                                                                                    | Alert frequency                                                                            | Alert actions                                                                | Search feed                                                                                                    |
| Stem cell                                                                                                    |                                                                                                    | Latest results   Archive                                                                                                    | Monthly                                                                                    | S Modify 1 X Delete                                                          |                                                                                                    |
|                                                                                                    |                                                                                                    |                                                                                                    |                                                                                            |                                                                              |                                                                                                    |
| Search Alerts will be set to inactive if t                                                                                                    | hey are not used for an extended peri                                                                                                    | od of time. Click on Modify link to activate                                                                                                    | e an Inactive Search Alert                                                                 |                                                                              |                                                                                                    |
| Search Alerts will be set to inactive if t<br>you are unsure of how to create a S<br>Topic alerts                                                                                                    | hey are not used for an extended peri<br>earch Alert, please try one of our pn<br>on. Wody, the email address and email ter                                                                             | od of time. Click on Modify link to activat<br>e-made Topic Alerts.<br>net wittes to your profile.                                                                                             | e an Inactive Search Alert.                                                                |                                                                              | Add/Delete topic alerts                                                                                                    |
| Bearch Alerts will be set to inactive if t<br>you are unsure of how to create a S<br>Topic alerts<br>to aler Jampie to aler Jamgatevier o<br>Alert name                                                                                                    | hey are not used for an extended peri<br>earch Alert, please try one of our pr<br>ym. Nudify the exail address and exail her                                                                            | ed of time. Click on Modity link to activat<br>e-made Topic Alerts.<br>mat writing to your profile.<br>Alert view                                                                              | e an Inactive Search Alert<br>Alert frequency                                              | Aiertactions                                                                 | AddDelete topic alerts<br>Topic feed                                                                                                    |
| Search Alerts will be set to inactive ift<br>you are unsure of how to create a S<br>Topic alerts<br>to aler same to aler singlescoir o<br>Alert name<br>Electronic Klaterials                                                                                                    | hey are not used for an entended peri<br>earch Allert, please try one of our pr<br>on. Nodity the email address and email ter                                                                           | od of time. Click on Modify link to activate<br>e made Topic Alerts.<br>mit witing in your prafile.<br>Alert view<br>atest results   ArchiveDetails                                            | e an Inactive Search Alert<br>Alert frequency<br>Vivestly                                  | Alert actions<br>X Detete                                                    | Add/Deliate topic alerts<br>Topic feed                                                                                                    |
| Search Alerts will be set to inactive iff<br>you are unsure of how to create a S<br>Topic alerts<br>to des samples to des singleterier o<br>Alert name<br>Electronic Materialis                                                                                                    | hey are not used for an entended per<br>earch Alert, please try one of our po<br>an. Notify the ensit address and ensit for<br>L                                                                        | od of time. Click on Modify link to activate<br>e-made Topic Aletts.<br>met vetting in your profile.<br>Alert view<br>alest results: 1. ArchiveDetails                                         | e an Inactive Search Alert<br>Alert Trequency<br>Weetly                                    | Alert actions<br>X Delete                                                    | AddDelete topic alerts<br>Topic feed                                                                                                    |
| Search Alerts will be set to inactive if<br>you are unsure of how to create a S<br>Topic alerts<br>In dex langetorier of<br>Alert name<br>Electronic Materials<br>Journal and book-series alerts                                                                                                    | hey are not used for an extended peri<br>earch Alert, please try one of our pr<br>am. Notify the analisatives and email ter<br>L                                                                        | od of time. Cilick on Modify link to activate<br>emade Topic Akrits.<br>Inst willing in your profile.<br>Akert view<br>altest results [ Archive:Details                                        | e an Inachve Search Alert<br>Alert Mrégaeincy<br>Weekly                                    | Alert actions                                                                | AddOritete topic alerts<br>Topic feed                                                                                                    |
| Search Alerta will be set to inactive if<br>you are unsure of how to create a S<br>Topic alerts<br>under the set of the set of the set of the set<br>Alert name<br>Electronic Materials                                                                                                    | hey are not used for an extended peri<br>earch Alert, please try one of our pn<br>an. Nodity the enail address and email for<br>L<br>m. Nodity the enail address and email for<br>Publication type      | od of time. Click on Modify link to actual<br>emade Topic Alerts.<br>Met viting in your profile.<br>Alert view<br>not witing in your profile.                                                  | e an Inachie Search Alert<br>Alert Requency<br>Weetly<br>Alert frequency                   | Alert actions<br>Control<br>Add/Delete<br>Add/Delete                         | AddOverlete topic alerts<br>Topic feed                                                                                                    |
| Search Alerts will be set to inactive if<br>you are unsure of how to create a S<br>Topic alerts<br>Instrume<br>Electronic Uaternals                                                                                                    | hey are not used for an extended peri<br>earch Alert, please try one of our pri<br>in. Nodily the ensil address and ensil for<br>the small address and ensil for<br>Publication type<br>Isource is      | od of time. Click on Modify link to actual<br>e-made Topic Aletts.<br>Alett view<br>Alett view<br>atest rosufts   Archive:Details<br>mot setting in your profile.<br>Alett view                | e an Inachie Search Alert<br>Alert Trequency<br>Weekly<br>Alert Trequency<br>a Employee    | Alert actions<br>Celste<br>Ads/Delste j<br>Alert actions<br>W costs          | AddDelete topic alerts<br>Tepic feed<br>sourcal and book-series alerts<br>Article feed<br>Article feed                                                                                                    |
| Bearch Alerta will be set to inactive if t<br>you are ensure of how to creade a 5<br>Topic alerts<br>state service and the set of the service<br>Alert name<br>Electronic Utaterials<br>Search and book series alerts<br>these service are unit of all competence<br>Alert name<br>Accident Analysis & Prevention | hey are not used for an extended per<br>earch Abert, please try one of our po<br>an. Nudly the eval address and eval for<br>L<br>an. Nudly the eval address and eval for<br>Publication type<br>Journal | od of time. Click on Modify linit to activate<br>e-made Topic Aletts:<br>Alert view<br>Alett view<br>atestrosults   ArchiveCetalis<br>net vetting in your profile.<br>Alett view<br>Alett view | e an Inaclve Search Alert<br>Alert Trequency<br>Weetly<br>Alert Trequency<br>e A Published | Alert actions<br>Collete<br>AddDelete<br>Alert actions<br>Collete<br>Collete | AddDelete topic alerts<br>Topic feed<br>Sournal and book-series alerts<br>Article feed<br>Sournal Source Source Sour |

#### My alerts

: 저장해놓은 검색식이나 주제분야 (Topic) 및 저널의 Volume, Issue 알림 설정 확인 / 수정

#### Search alerts

#### Save as search alert

: 저장된 검색식과 관련된 자료가 업데이트 될 때 이메일 알림 신청 (이메일로 업데이트 정보 안내)

#### Topic alerts

- 1) 'My alerts' tab 클릭
- 2) 'Topic alerts' 의 Add/Delete topic alerts 클릭 후 특정 주제분야 선택
- 3) 관심 Topic 선택 후 Save

#### Journal and book-series alerts

- 1) 'Publications' tab 이용한 저널 검색
- 2) 'Vol/Issue alerts' 선택 후 Apply

### 키워드 검색

| SciVerse                                                                                                    | Hub ScienceD                                                                                                    | irect Scopus Applications                                                                                                    |                                                                            | <b>1</b> 기본 7<br>→ 예 | 검색 Bar에서 <b>'Article'</b> 선택<br>)) All fields에 <b>'Aspirin'</b> 입력                                     |
|----------------------------------------------------------------------------------------------------|----------------------------------------------------------------------------------------------------|----------------------------------------------------------------------------------------------------|----------------------------------------------------------------------------|----------------------|----------------------------------------------------------------------------------------------------|
| Home   Publication<br>Articles<br>Images  Journal/B                                                                                                    | ns   Search   My settings<br>All fields Aspirin<br>Jook title                                                                                                    | My alerts<br>Author<br>Volume Issue                                                                                                    | Page Search                                                                | 2 'Sear<br>a Sav     | ch'클릭<br>re this search : 검색식 저장                                                                       |
| 118,875 articles found for: ALL(Aspirin)                                                                                                    | ) Save this search 1 Save as search ald                                                                                                    | n   📓 RSS Feed 🛛 🔒                                                                                                    | Go to page: 1 of 2378 Go   1 Hest >                                        | Sav<br>검색<br>RSS     | e as search alert :<br> 식에 대한 알림서비스 설정<br> S Feed : RSS Feed 알림서비스 설정                                  |
| Search within results Search Refine results Turnity Control                                                                                                    | Constantion   De Expert catalons       Constantion   De Expert catalons       Constantion       Constantion       Constanting      Constanting      Constanting      Constanting      Const | Construist matter KFA: 1 Constitution (Construction)<br>envention: Con-breatment results from the lockpointer appendix stroke to<br>because, Volume 2, Iscue 3, 1992, Rapes 165-78<br>ander ancies 1 Relater reference work ancies               | Sort by Relevance (Date                                                    | b ⊠<br>⊪             | E-mail articles : 이메일로 논문 정보 전송<br>Export citations : 서지정보 및 초록 반출<br>Download multiple PDFs : 선택한 논문을 |
| Content Type<br>Journal (112.253)<br>Book (8,210)<br>Afterence Work (815)                                                                                                    | 2 Differential effects of asprin and mis<br>patients Origin Research Actor<br>Journal of Alergy and Clinical Immuno<br>Marel L. Kowatski, Anet Passista, BJ<br>Store preven ( 😤 PDF (2754) ) R                                                                                                    | prostot on 15-hytranyeicosatetraenoic <mark>acid</mark> generation by leukacyt<br>ogy, Volume 112, Issue 3, September 2003, Pagee 305-512<br>hara Bienkiewicz, Ratalf Pawiczak, Lawrence DuBuste<br>leukacatoles   Ratalf reference wyX articles | es from aspiris-sensitive asthmatic                                        |                      | PDF 파일 형식으로 다운로드<br>(최대 20개 까지 다운로드 가능)<br>Open all previews : 전체 검색결과 미리보기                            |
| Journal Book Tille<br>Journal of the American College of<br>Cardiology (6,04)<br>The American Useral of<br>Cardiology (5,364)<br>The Lancet (4,652)<br>American Heart Journal (3,169) | 3 🔲 📑 Reduced sensitivity of plateids from<br>Thromoosa Research, Volume 113, ior<br>Cezary Vitabla, Jacet Golansil, Justina<br>G Show preview 1 😤 FDF (256 K)   J                                                                                                    | pe 2 diabetic patients to acceptisaticpic accid (aspens) —Its relation to<br>se 2, 2004, Pages 101-113<br>Hau, Magdaten Borto, Harcin Rozalski, Boguslava Luzak, Anna Ko<br>ande ancies   Related inference work accides                         | emetabolic control Organi Research Article<br>opplanticka, Józef Drzewopki | 0 🗖                  | Show preview : 초록/참고문헌 미리보기<br>Related articles : 관련 Article 정보 제공                                     |
|                                                                                                    |                                                                                                    |                                                                                                    |                                                                            |                      | Related reference work articles<br>: 관련 참고도서 정보 제공                                                     |

### 이미지 검색

| Home   Publica                                                                                                    | ations   Search   M                                                                                                    | /ly settings   My ale                                                                                                    | erts                                                                                                    |                                                                                                    | 2 'S | Search' 클릭                                                                                     |
|----------------------------------------------------------------------------------------------------|----------------------------------------------------------------------------------------------------|----------------------------------------------------------------------------------------------------|----------------------------------------------------------------------------------------------------|----------------------------------------------------------------------------------------------------|------|------------------------------------------------------------------------------------------------|
| Articles O<br>Images O Journ                                                                                                    | Images Aspirin<br>nal/Book title                                                                                                    |                                                                                                    | Author                                                                                                    | Search 2                                                                                                    | a    | 😑 = Full-text available 🔳 = Abstract only                                                      |
| - Full-Head available 📑 = Abstract o                                                                                                    | My                                                                                                    |                                                                                                    |                                                                                                    | Sot by Relea                                                                                                    |      | <ul> <li>귀 기관에서 구독중인 저널(원문 이용가)</li> <li>귀 기관에서 구독하지 않는 저널(초록 저</li> </ul>                     |
| Refine image results<br>Lanit Te. Exclude<br>image Type<br>Popure (1.555)<br>Votes (14)<br>Content Type                                                                                                    | Apportune of the Starky View and the identity of the Starky View and the identity of the Starky View and the identity of patients with apport resistance. Priestas with subconcerning with your sector of the Starky View and the Institute Tangents and the Institute Tangents and the Institute A | Aspenn-enduced changes in PFA-100 <sup>-10</sup><br>cotations times monitored with the use of<br>cotations times monitored with the use of<br>cotations times monitored and the second<br>second second second second second second<br>address PC 266 kD | Differences in platiet inholdon with<br>aspen and Aggrende in the ADATE that<br>-represent a substitution affection to:<br>-represent a substitution affection to:<br>-r | Effect of nthe-aspin on their index. Data<br>representation in the index. Data<br>representation of the index. Data<br>representation of the index. Data<br>represen | b    | View within article<br>: 원문에 수록된 이미지로 이동<br>Full-size Image 버튼을 이용하여<br>원하는 곳에 Copy & Paste 가능 |
| Voran (1,000) box (210) box (210) box (210) JournalBook Title Journal One American Calege of Conductory (41) Thematesia Research (422) The American Journal of Exceptions (200) Exceptions (200) | Were of aspen score burget are energy mennication. Residues involved in .                                                                                                    | Differential affect of mesoportion in 15-<br>HETE generation after agains in against<br>sensitive (AS: n + 10) and.                                                                                                    | Aufgie kinden of Costalin by septim<br>and publication of Costalin by septim<br>are assaured in the presence of appin.                                                                                                    | Effect of other agents on COK-2<br>timmunostame everysation in headic<br>tissue Photomicrography of COK-2.                                                                                                    |      | Related Images<br>: 선택한 Image를 설명하는 Description에<br>키워드를 추출. 관련 이미지 정보 제공<br>Article PDF       |
| thermational justice and<br>Cardiology (241)<br>where there (2)<br><b>Fopic</b><br>□ exemption (2)(2)<br>□ privet appression (2)(2)<br>□ seticyte actor (151)<br>□ ty (22)<br>where the privet (2)                                                                                                    | Wes within indice 1 Related Images                                                                                                    | Advance utility action   Related Images     Advance TOP (275 k)      Koplan-Liter over Rusting time to     endo for patients bries approximents.                                                                                                    | AnoverDPF(10)K                                                                                                    | ter sin arbot   Realed images                                                                                                    | С    | : Image가 수록된 원문을 PDF로 다운로드<br>Refine Image Results<br>: 키워드 검색 후 나온 검색결과에서                     |
| fear<br>11 2013 (2)                                                                                                    | View within article ( Retated Images<br>Article PDF (\$25 K)                                                                                                    | New within article   Related Images<br>Article PDF (618 K)                                                                                                    | Wew within addle   Refued Images     Adde PDF (138 K)                                                                                                    | Appen Headlon Unit     View within article 1 Related images     Andre PDF (241 K)                                                                                                    |      | 세크릭스 신택( 🔽 )을 통해<br>원하는 자료의 유형을 선택하여 재 검색                                                      |

## 특정 저널 검색

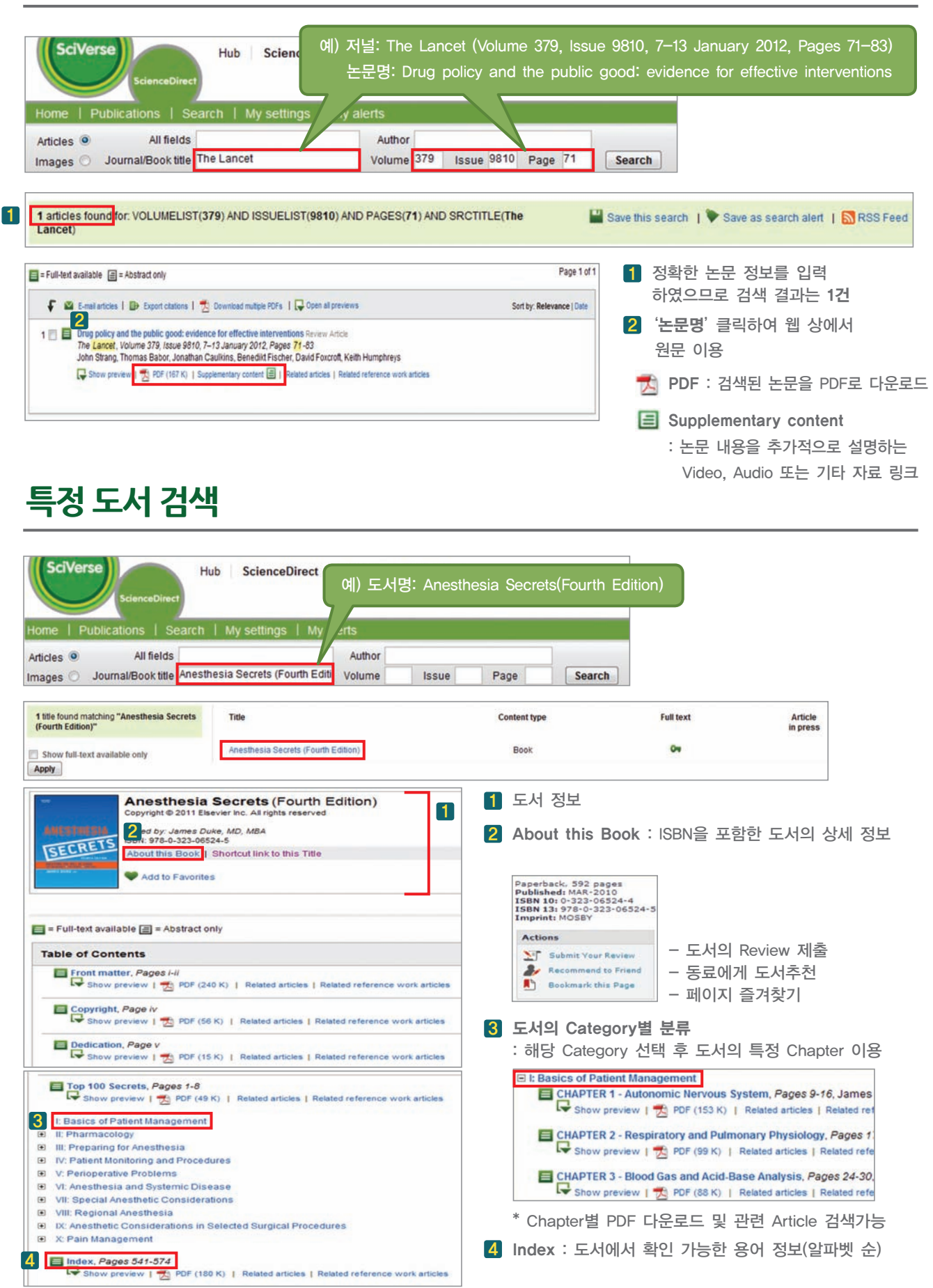

### 고급검색

| Home   Publicatio                                                                                                    | gs   My alerts                                                                                                    | - 1 ScienceDirect 상단 'Search' 메뉴 클릭                                                                                                    |
|----------------------------------------------------------------------------------------------------|----------------------------------------------------------------------------------------------------|----------------------------------------------------------------------------------------------------|
| Articles  All fields Images Journal/Book title                                                                                                    | Author<br>Volume Issue Page Search<br>Are you reading<br>the best papers?                                                                                                    | <ul> <li>2 Search: 검색어 입력 후 해당 Field 선택</li> <li>예) 검색어 : "Stem Cell"</li> <li>Abstract에 "Stem Cell" 이 포함된 자료만<br/>검색 하고자 할 때, Field에서 Abstract 선택</li> </ul>                                                                                                    |
| All Sources       Journals       Books       Reference         2       Search       "Stem Cell"       All Source         AND       •       •       •         3       Include       ✓ Journals       ✓ All Books         3       Source       •       •         4Il Sources       •       •       •         5       Subject (select one or more)       •       •         All Sciences       •       •       •         All Sciences       •       •       •         Subject (select one or more)       •       •       •         All Sciences       •       •       •         All Years       •       2002 •       to: Present •         Search   Recall search       •       •         All Sources       Journals       Journals | rence Works     Images     Advanced search [ Expert search       In     All Fields     ?       In     All Fields     •       In     All Fields     •       Hold down the Ctrl kay (or Apple Key)     •       Images     •       Hold down the Ctrl kay (or Apple Key)       Images       Books     Reference Works | All Fields<br>Abstract, Tille, Keywords<br>Authors<br>Specific Author<br>Source Tille<br>- Journals : 저널에서만 검색<br>- All Books : 도서에서만 검색<br>- All Books : 도서에서만 검색<br>- All Sources<br>- All sources : 모든 자료에서 검색<br>- Subscribed sources : '즐겨찾기' 로 등록한<br>All sources<br>- My Favorite sources : '즐겨찾기' 로 등록한<br>All sources<br>Subscribed sources : '즐겨찾기' 로 등록한<br>All sources<br>Subscribed sources : '즐겨찾기' 로 등록한<br>All sources<br>Subscribed sources : '즐겨찾기' 로 등록한<br>All sources<br>Subscribed sources : '즐겨찾기' 로 등록한<br>All sources<br>Subscribed sources : '즐겨찾기' 로 등록한<br>All sources<br>Subscribed sources : '즐겨찾기' 로 등록한<br>All sources<br>Subscribed sources : '즐겨찾기' 로 등록한<br>All sources<br>Subscribed sources : '즐겨찾기' 로 등록한<br>All sources<br>Subscribed sources : '즐겨찾기' 로 등록한<br>All sources |
| All Sources Journals Books Reference<br>Search:<br>Stem cell"<br>AND  Imple To                                                                                                    | Works Images Advanced search   Expert search<br>? Search tips<br>in Images •<br>in Images •                                                                                                    | 이미지 고급검색<br>이미지 유형 : Figures, Video<br>Images ▼ 검색어를 Image Description에서<br>Images<br>Source Title<br>Author X Field 선택                                                                                                    |
| Figures Videos Subject (select one or more)     Agricultural and Biological Sciences Arts and Humanities Biochemistry, Genetics and Molecular Biology Date Range     All Years 2002  to: Present      Search   Recal search                                                                                                    | Held down the Ctri key (or Apple Key)<br>(E)<br>•                                                                                                    | <ul> <li>● 검색하려는 이미지 유형 선택</li> <li>Limit To</li> <li>■ Figures ■ Videos</li> </ul>                                                                                                    |
| Search history Turn off                                                                                                    | Save history as   Recall history   Clear all   Print       DR   ? Combining tips     Results     Actions       9,169 images     9 Edit   X Delete       59,516 images     9 Edit   X Delete                                                                                                    | <ul> <li>Search history<br/>Save history as : 검색 history 저장<br/>Recall history : 저장된 검색 history 불러오기<br/>Clear all : 저장하지 않은 검색 history 모두 삭제<br/>Print : 검색 history 프린트</li> <li>Combine<br/>검색 결과를 Combine 하는 경우 두 검색식에<br/>고트 요구 해도하는 지구 또는 토 주하나</li> </ul>                                                                                                    |

# Publications (Browse)

| Home + Recent Actions                                                                                                    | Publications   S                                                                                                    | earch   My settings                                                                                                    | My alerts                                                                                                    |                                                                                                    |
|----------------------------------------------------------------------------------------------------|----------------------------------------------------------------------------------------------------|----------------------------------------------------------------------------------------------------|----------------------------------------------------------------------------------------------------|----------------------------------------------------------------------------------------------------|
| Articles  All field All field Images  Journal/Book tit                                                                                                    | ds                                                                                                    | Author                                                                                                    | Issue Page                                                                                                    | Search                                                                                                    |
| Browse by Subject E<br>Browse by Favorites                                                                                                    | ABCDEFGHIJ                                                                                                    | K L M N O P Q R S T U V W X Y Z O                                                                                                    | 9 All Content type                                                                                                    | Full-text X                                                                                                    |
| Browse Alphabetically       Image: Contrast state of the state of the | ABC Proteins<br>Abemathy's Surgical Secrets (SI<br>Ableton Live 8 and Suite 8<br>L'abord vasculaire pour hémodi                                                                                                    | nth Edition)<br>alyse (Zème edition)                                                                                                    | Angedia<br>Angedia<br>E                                                                                                    | ked by: Wei Deng                                                                                                    |
| <ul> <li>Book Series (302)</li> <li>Handbooks (69)</li> <li>Reference Works (119)</li> </ul>                                                                                                    | Academia to Biotechnology<br>Academic Pediatrics<br>Academic Radiology                                                                                                    |                                                                                                    | Create RSS feed  Add to Favorites  Set alert                                                                                                    |                                                                                                    |
| ● 알파벳 순으로 저널/도시<br>Content type : Journa<br>S Create RSS feed                                                                                                    | d 검색<br>als / All Book Conter<br>: Journal 또는 Book S                                                                                                    | nt (Books, Book Series,<br>Series에 새로운 Article이                                                                                                    | Handbooks, Referenc<br>등록 되었을 때 RSS 등                                                                                                    | e Works)<br>록                                                                                                    |
| <ul> <li>Add to Favorites</li> <li>Set alert : Journal</li> </ul>                                                                                                    | : 특정 Contents 즐겨칠<br>또는 Book Series에                                                                                                    | 찾기 등록<br>최근호 발행 시 알림 서비                                                                                                    | 스 등록                                                                                                    |                                                                                                    |
|                                                                                                    |                                                                                                    |                                                                                                    |                                                                                                    |                                                                                                    |
| DIOWSE DY SUDJECT                                                                                                    |                                                                                                    |                                                                                                    | 수제무():멱로 저녁/도서                                                                                                    | 1 건새                                                                                                    |
| Chemical Engineering (639)<br>Chemistry (643)<br>Computer Science (1396)<br>Earth and Planetary Scienc. (414)<br>Engineering (1884)<br>Mathematics (380)<br>Physics and Astronomy (519)<br>Agricultural and Biologic (677)<br>Viewal #<br>Browse by Favorites<br>Browse Alphabetically                                                                                                    | Please select one or more subject area<br>Physical Sciences and Engin<br>Site Chemical Engineering<br>Cite Chemistry<br>Cite Chemistry<br>Cite Computer Science<br>Cite Earth and Planetary Si<br>Cite Energy<br>Cite Engineering<br>Cite Materials Science<br>Cite Mathematics<br>Cite Sciences<br>Cite Sciences<br>Cite Sciences<br>Cite Sciences<br>Cite Sciences                                                                                                    | es and then click Apply.                                                                                                    | 주제문야별로 저널/도서<br>Edit : 특정 주제분야의<br>주제분야 선택 후 'Apply<br>알파벳 순으로 자료 재 경                                                                                       | 검색<br>자료 검색 시 이용<br>/<br>정렬                                                                                                    |
| Chemical Engineering (639)<br>Chemistry (643)<br>Computer Science (1396)<br>Earth and Planetary Scien (414)<br>Engineering (1884)<br>Materials Science (728)<br>Mathematics (380)<br>Physics and Actoromy (519)<br>Agricultural and Biologic (677)<br>View all ÷<br>Browse by Favorites<br>Browse Alphabetically                                                                                                    | Please select one or more subject area<br>Physical Sciences and Engin<br>Physical Sciences and Engin<br>Physical Sciences and Hamilton<br>Physical Science<br>Physics and Astronom<br>Engineering<br>Physics and Astronom<br>Engineering<br>Physics and Astronom<br>Physics and Astronom<br>Physics and Physics and Physics                                                                                                    | A B C D E F C H I J K L M N O P O R                                                                                                    | 수제문야별로 저널/도서<br>Edit : 특정 주제분야의<br>주제분야 선택 후 'Apply<br>알파벳 순으로 자료 재 ?                                                                                       | † 검색<br>자료 검색 시 이용<br>/'<br>정렬                                                                                                    |
| Chemical Engineering (639)<br>Chemistry (643)<br>Computer Science (1396)<br>Earth and Planetary Scienc. (414)<br>Engineering (1884)<br>Mathematics (380)<br>Physics and Astronomy (519)<br>Agricultural and Biologic (677)<br>View all **<br>Browse by Favorites<br>Browse Alphabetically<br>Journals (3134)<br>J All Book Content (7818)<br>Book Series (302)                                                                                                    | Please select one or more subject area<br>Physical Sciences and Engin<br>C e Chemical Engineering<br>C e Chemistry<br>C e Computer Science<br>C e Earth and Planetary S<br>C e Energy<br>C e Energy<br>C e Energy<br>C e Materials Science<br>C e Mathematics<br>C e Physics and Astronom<br>E LL & Sciences<br>C e Social Sciences and H and<br>Apply<br>Planet Sciences                                                                                                    | es and then click Apply.                                                                                                    | 주제문야별로 저널/도서<br>Edit : 특정 주제분야의<br>주제분야 선택 후 'Apply<br>알파벳 순으로 자료 재 중                                                                                       | 너 검색<br>자료 검색 시 이용<br>/<br>정렬<br>Content type Full-text<br>Journal<br>Book 야<br>Book 야                                                                                                    |
| Chemical Engineering (639)<br>Chemistry (643)<br>Computer Science (1396)<br>Earth and Planetary Scien (414)<br>Engineering (1884)<br>Mathematics (390)<br>Physics and Astronomy (519)<br>Agricultural and Biologic (677)<br>View all in<br>Browse by Favorites<br>Browse Alphabetically<br>Ø Journals (3134)<br>Ø All Book Content (7818)<br>Ø Books (7328)<br>Book Series (302)                                                                                                    | Please select one or more subject area<br>Physical Sciences and Brain<br>Physical Sciences and Physical Engineering<br>Physical Sciences<br>Physica and Planetary Si<br>Physica and Planetary Si<br>Physica and Planetary Si<br>Physica and Astronom<br>Physica and Astronom<br>Physica an                                                                                                    | es and then click Apply.<br>Leering<br>clences<br>clences<br>3<br>A B C D E F C H I J K L M N O P O R<br>This<br>Addit Procesia<br>Addit Procesia                                                                                                    | 주제문야별로 저널/도서<br>Edit : 특정 주제분야의<br>주제분야 선택 후 'Apply<br>알파벳 순으로 자료 재 중                                                                                       | │ 검색<br>자료 검색 시 이용<br>/'<br>정렬<br>Book 04<br>Book 04<br>Book 04<br>Book 04<br>Book 04<br>Book 04<br>Book 04<br>Book 04<br>Book 04<br>Book 04<br>Book 04<br>Book 04<br>Book 04                                                                                                    |
| Chemical Engineering (639)<br>Chemistry (643)<br>Computer Science (1396)<br>Earth and Planetary Scien (414)<br>Engineering (1884)<br>Mattenatas Science (728)<br>Mathematics (380)<br>Physics and Astronomy (519)<br>Agricultural and Biologic (677)<br>Vierrail *<br>Browse by Favorites<br>Browse Alphabetically<br>Ø Journals (3134)<br>Ø Journals (3134)<br>Ø Book Series (302)<br>Ø                                                                                                    | Please select one or more subject area<br>Physical Sciences and Argin<br>Physical Science Sources<br>Physical Sciences<br>Physical Science<br>Phathand Phanetary So<br>Phathand Phanetary So<br>Phaterials Science<br>Physics and Astronom<br>Physics and Astronom                                                                                                    | es and then click Apply.<br>Heering<br>clences<br>Clences<br>Clen | 주제문야별로 저널/도서<br>Edit : 특정 주제분야의<br>주제분야 선택 후 'Apply<br>알파벳 순으로 자료 재 ?                                                                                       | 이 검색<br>자료 검색 시 이용<br>/<br>정렬<br>Book 0*<br>Book 0*                                                                                                   |
| Chemical Engineering (63)<br>Chemistry (643)<br>Computer Science (1396)<br>Earth and Planetary Scienc. (414)<br>Engineering (1884)<br>Mathematics (380)<br>Physics and Astronomy (519)<br>Agricultural and Biologic (677)<br>Viewall #<br>Browse by Favorites<br>Browse Alphabetically<br>Ø Journals (3134)<br>Ø Journals (3134)<br>Ø Book Content (7818)<br>Ø Book Series (302)<br>Browse by Subject<br>Browse by Subject<br>Browse by Favorites                                                                                                    | Please select one or more subject area<br>Physical Sciences and Engin<br>한 e Chemistry<br>한 e Chemistry<br>한 e Computer Science<br>한 e Earth and Planetary St<br>한 e Energy<br>한 e Enderging<br>한 e Materials Science<br>한 e Materials Science<br>한 e Materials Science<br>한 e Materials Science<br>한 e Materials Science<br>한 e Materials Science<br>한 e Materials Science<br>한 e Materials Science<br>한 e Materials Science<br>0 e Materials Science<br>0 e Ma                                                                                                    | es and then click Apply.                                                                                                    | 수제문야별로 저널/도서<br>Edit : 특정 주제분야의<br>주제분야 선택 후 'Apply<br>알파벳 순으로 자료 재 중<br>* T U V W X Y Z 64 세                                                               | 검색<br>자료 검색 시 이용<br>/<br>정렬<br>Content hppe Full-text<br>Book 0<br>Book 0<br>Book00<br>Book 0<br>Book 0<br>Book 0<br>Book 0<br>Book 0<br>Book 0<br>Book 0<br>Bob |
| Chemical Engineering (639)<br>Chemistry (643)<br>Computer Science (1396)<br>Earth and Planetary Scienc. (414)<br>Engineering (1884)<br>Mathematics (350)<br>Physics and Astronomy (519)<br>Agricultural and Biologic (677)<br>View all #<br>Browse by Favorites<br>Browse Alphabetically<br>Ø All Book Content (7816)<br>Ø Books (7328)<br>Books Series (302)<br>Browse by Subject<br>Browse by Subject<br>Browse by Favorites<br>Browse by Favorites<br>Browse Alphabetically                                                                                                    | Please select one or more subject area<br>Physical Sciences and Applications<br>(Performance)<br>Performance<br>Performance<br>Perf | es and then click Apply.                                                                                                    | 수제문야별로 저널/도서<br>Edit : 특정 주제분야의<br>주제분야 선택 후 'Apply<br>알파벳 순으로 자료 재 중<br>* T U Y W X Y Z 66 44<br>ext available - click for details                         | 검색<br>자료 검색 시 이용<br>/<br>정렬<br>Content Type<br>Journal<br>Book<br>Book<br>Book<br>Book<br>Book<br>Book<br>Book<br>C<br>Book<br>C<br>Book<br>C<br>Book<br>C<br>Book<br>C<br>Book<br>C<br>C<br>Book<br>C<br>C<br>C<br>C<br>C<br>C<br>C<br>C<br>C<br>C<br>C<br>C<br>C<br>C<br>C<br>C<br>C<br>C                                                                                                    |
| Browse by Subject     Greminal Engineering     General Engineering     General Engineering     General (1396)     Computer Science (1396)     Engineering (1384)     Mathematics (390)     Physics and Astronomy (519)     Agricultural and Biologic (677)     View all #  Browse by Favorites Browse Alphabetically  Browse by Subject Edd C Browse by Favorites Browse Alphabetically  A B C D E F G H I J K L M N D H                                                                                                    | Please select one or more subject area<br>Physical Sciences and Painetary Si<br>C Chemical Engineering<br>C Chemistry<br>C Chemistry<br>C Chemistry<br>C Chemistry<br>C Chemistry<br>C Chemistry<br>C C Chemistry<br>C C C Chemistry<br>C C C Chemistry<br>C C Chemistry<br>C C C Chemistry<br>C C C Chemistry<br>C C C Chemistry<br>C C C Chemistry<br>C C C Chemistry<br>C C C Chemistry<br>C C C Chemistry<br>C C C Chemistry<br>C C C C Chemistry<br>C C C C Chemistry<br>C C C C C Chemistry<br>C C C C C C C C C C C C C C C C C C C                                                                                                     | AB B C D E F C H I J K L M N O P O R<br>THE<br>A B C D E F C H I J K L M N O P O R<br>THE<br>ACCIPTICES<br>ACCIPTICES<br>ACCIP                                                                                                    | 수제문야별로 저널/도서<br>Edit : 특정 주제분야의<br>주제분야 선택 후 'Apply<br>알파벳 순으로 자료 재 중<br>*************                                                                      | 검색<br>자료 검색 시 이용<br>/<br>정렬<br>Content Type<br>Journal<br>Beek<br>Beek<br>Beek<br>Beek<br>Beek<br>Beek<br>Beek<br>Content Type<br>Full-text<br>Beek<br>Content Type<br>Beek<br>Content Type<br>Content Type<br>Beek<br>Content Type<br>Beek<br>Content Type<br>Beek<br>Content Type<br>Beek<br>Content Type<br>Beek<br>Content Type<br>Beek<br>Content Type<br>Beek<br>Content Type<br>Beek<br>Content Type<br>Beek<br>Content Type<br>Beek<br>Content Type<br>Content Type<br>Beek<br>Content Type<br>Beek<br>Content Type<br>Beek<br>Content Type<br>Beek<br>Content Type<br>Content Type<br>Content Content Content<br>Content Type<br>Content Content Content<br>Content Content Content Content<br>Content Content Content Content Content<br>Content Content Content Content<br>Content Content Content<br>Content Content Content Content<br>Content Content Content<br>Content Content Content Content<br>Content Content Content<br>Content Content Content Content<br>Content Content Cont                                                                                                    |
| Chemical Engineering (639) Chemical Engineering (639) Chemical Engineering (639) Computer Science (1396) Earth and Planetary Scien (414) Energy (296) Engineering (184) Materials Science (728) Materials Science (728) Materials (330) Physics and Astronomy (519) Agricultural and Biologic (677) View al :* Browse Alphabetically Ø Journals (3134) Ø Journals (3134) Ø Journals (3134) Ø Journals (3134) Ø Journals (3134) Ø Journals (3134) Ø Journals (3134) Ø Journals (3134) Ø Browse by Subject Browse by Subject Browse by Subject Browse by Favorites Browse Alphabetically A B C D E F G H I J K L M N D 1 Title A                                                                                                    | Please select one or more subject area<br>Physical Sciences and Bail<br>Physical Sciences and Physical<br>Pie Chemistry<br>Pie Chemistry<br>Pie Computer Science<br>Pie Bathr and Phanetary Si<br>Pie Energy<br>Pie Balerials Science<br>Pie Materials Science<br>Pie Materials Sciences<br>Pie Sciences<br>Pie S                               | es and then click Apply.<br>teering<br>clences<br>Clences<br>Clen | 주제문야별로 저널/도서<br>Edit : 특정 주제분야의<br>주제분야 선택 후 'Apply<br>알파벳 순으로 자료 재 중<br>stuvwxyzee M<br>ext available - click for details<br>ract only - click for details | 검색<br>자료 검색 시 이용<br>/<br>정렬<br>Southern Full-text<br>Book 0x<br>Book 0x<br>Bo                                                                                                    |
| Browse by Subject     Browse by Subject     Browse by Subject     Browse by Subject     Browse by Favorites     Browse by Favorites     Browse by Favorites     Browse by Subject     Browse by Favorites     Browse by Favorites     Browse Alphabetically                                                                                                    | Please select one or more subject area<br>Physical Sciences and Argin<br>E Chemical Engineering<br>E Chemistry<br>E Computer Science<br>E Earth and Planetary Si<br>E Energy<br>E Elafth and Planetary Si<br>E Elafth and Planetary Si<br>E Elafth and Planeta                                                                                                    | es and then click Apply.                                                                                                    | 수제문야별로 저널/도서<br>Edit : 특정 주제분야의<br>주제분야 선택 후 'Apply<br>알파벳 순으로 자료 재 중<br>***********************************                                                | 검색<br>자료 검색 시 이용<br>/<br>정렬<br>Content type<br>Journal<br>Book<br>Book<br>Book<br>Book<br>Book<br>Book<br>Book<br>C<br>Book<br>C<br>Book<br>C<br>Book<br>C<br>C<br>Book<br>C<br>C<br>C<br>C<br>C<br>C<br>C<br>C<br>C<br>C<br>C<br>C<br>C<br>C<br>C<br>C<br>C<br>C                                                                                                    |

### 원문(Full-text) 페이지 : Article of the Future

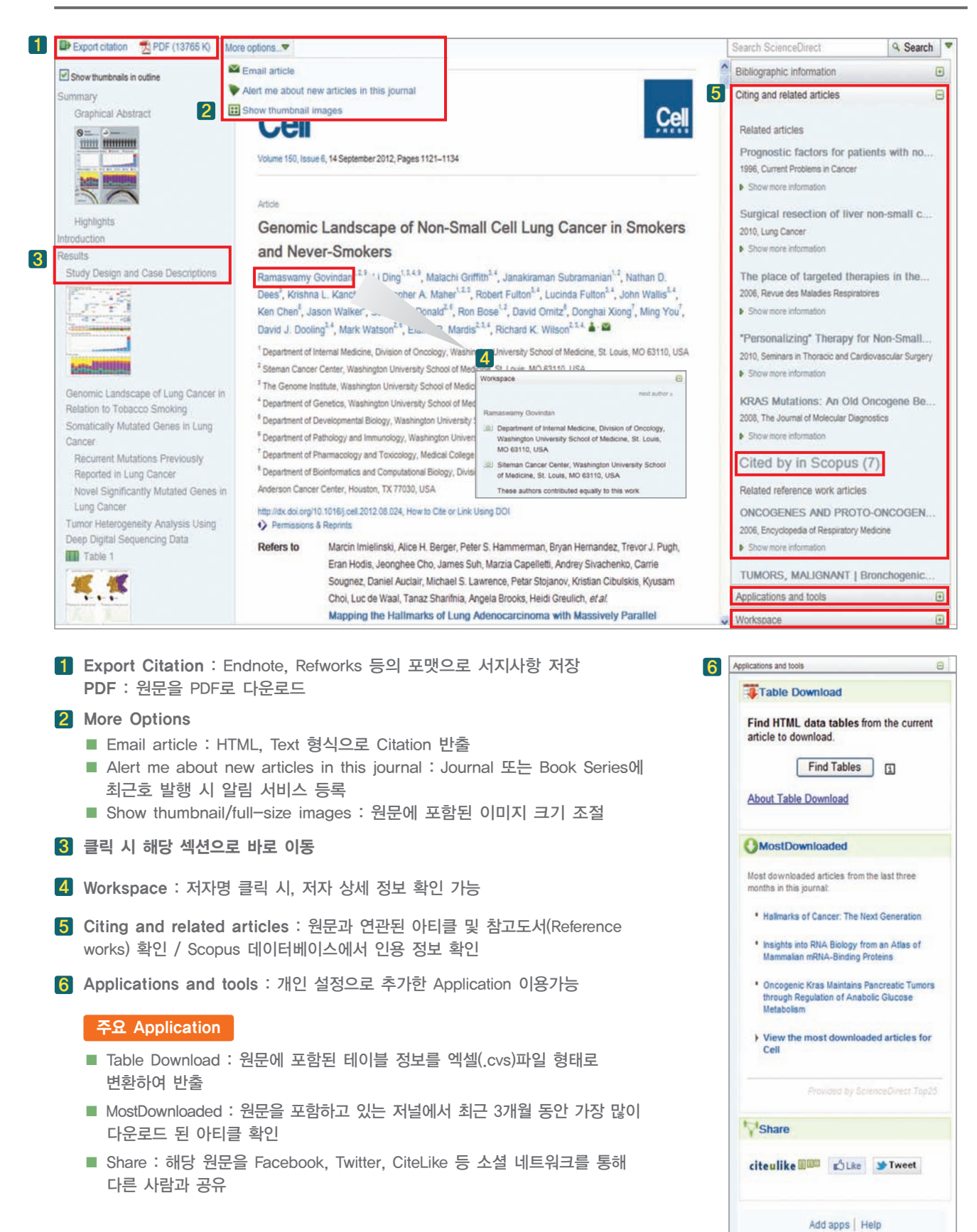

### 논문 투고하기

#### 1. 저널 검색

- www.sciencedirect → Journal/Book title 란에 '저널명(예: Cell)' 입력 후 'Search' 클릭
- 2. 'Submit your Article' 클릭

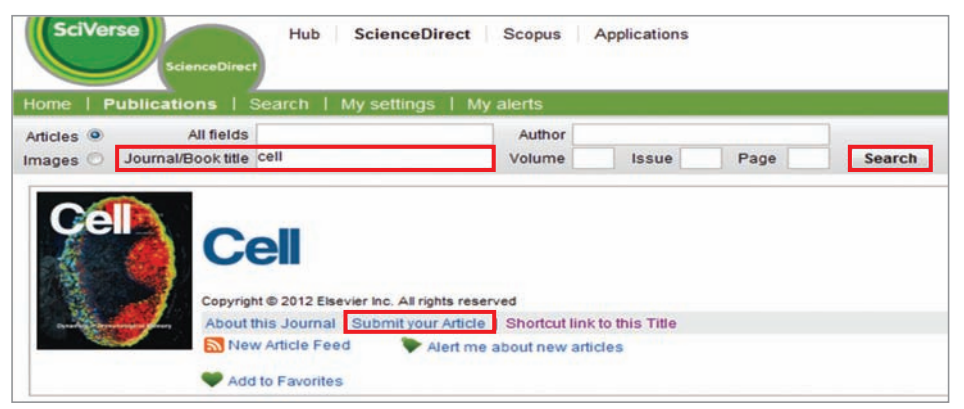

- 3. 저널 온라인 투고시스템 (Elsevier Editorial System : EES)
  - register 버튼을 클릭하여 저자로 등록
  - 등록한 이메일로 Confirmation letter(ID & PW정보 포함) 받은 후 log in
  - Log In 후 'Submit New Manuscript' 또는 메뉴의 'submit paper' 클릭

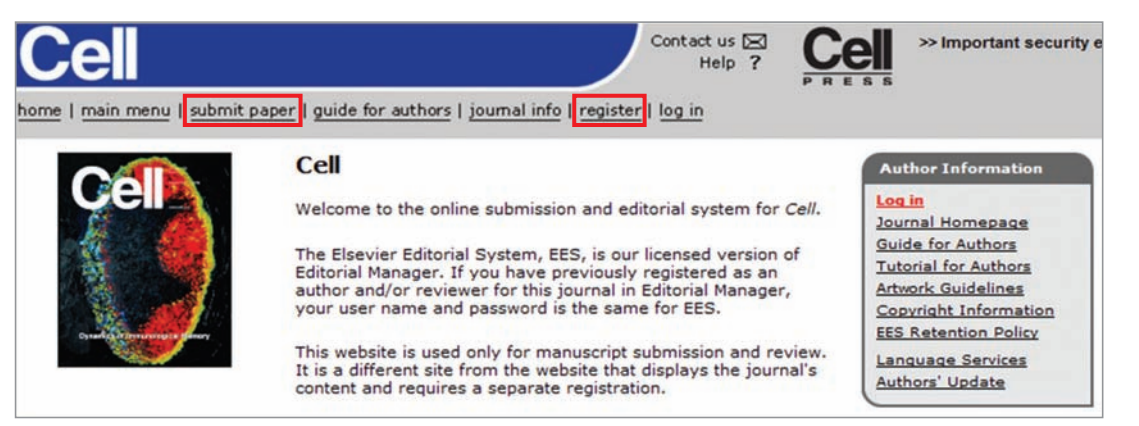

4. 투고하려는 논문의 형식, Title, Abstract 및 Reviewer 정보를 차례로 입력한 후 파일 첨부
 5. Submit

#### ScienceDirect 모바일 어플리케이션

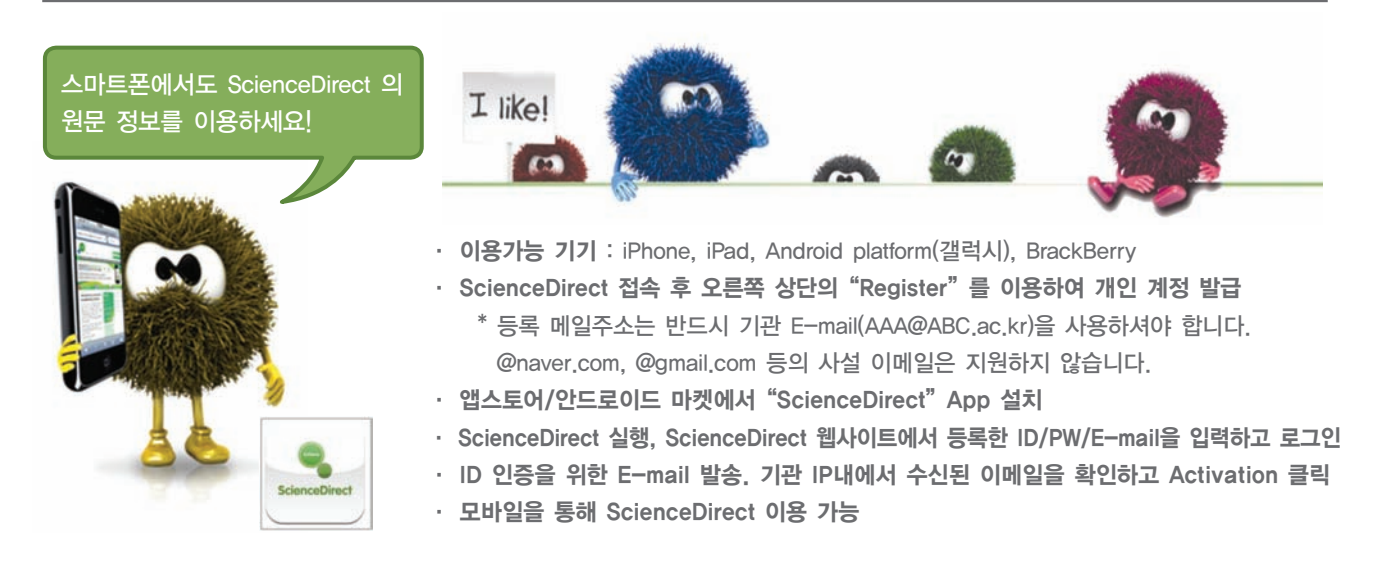